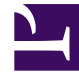

# **GENESYS**

This PDF is generated from authoritative online content, and is provided for convenience only. This PDF cannot be used for legal purposes. For authoritative understanding of what is and is not supported, always use the online content. To copy code samples, always use the online content.

## Genesys Administrator Extension Help

**Access Control** 

5/7/2025

## Access Control

The Access Permissions panel lists the access groups and users that have been configured explicitly with permissions for this object. When you are setting permissions, it is normally performed with the user(s) or access group(s) for which you want to grant access. This feature improves the manner in which permissions are set, and the scope is limited to managing permissions for a single database object.

For additional instructions about granting, modifying, and removing permissions, refer to the *Genesys Security Deployment Guide*.

You can perform the following actions:

- Change access permissions
- Delete access permissions

#### Changing Access Permissions

- 1. Select an object, and click the Access Control button. The Access Permissions panel opens.
- Click an object in the Access Permissions panel to modify its access permissions. A new panel opens to the right.
- 3. You can change any or all of the following options:

#### **Properties of Operational Parameters**

| Property                       | Description                                                     |
|--------------------------------|-----------------------------------------------------------------|
| Read (R)                       | You can view details for this object.                           |
| Create (C)                     | You can create objects of this type.                            |
| Update (U)                     | You can change, or modify, this object.                         |
| Execute (X)                    | You can deploy, start, stop, or otherwise activate this object. |
| Delete (D)                     | You can delete this object.                                     |
| Read Object Permissions (RP)   | You can view access permissions granted for this object.        |
| Change Object Permissions (CP) | You can change access permissions granted for this object.      |

- 4. Perform one of the following actions:
  - Click the Save button to accept the changes.
  - Click the Cancel button to discard the changes.

### Deleting Access Permissions

- 1. Select an object, and click the Access Control button. The Access Permissions panel opens.
- 2. Click an object in the Access Permissions panel to modify its access permissions. A new panel opens to the right.
- 3. Click the Delete button.
- 4. A dialog box appears to confirm deletion. Perform one of the following actions:
  - Click the 0K button to confirm deletion.
  - Click the Cancel button to cancel deletion.